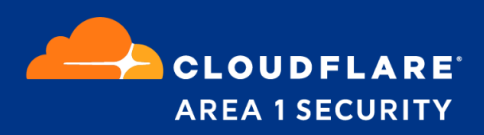

# Email Security for Microsoft Office 365

Deployment and Configuration Guide - Cloudflare Area 1 as MX Record

# **Cloudflare Area 1 Overview**

Phishing is the root cause of upwards of 90% of security breaches that lead to financial loss and brand damage. Cloudflare Area 1 is a cloud-native service that stops phishing attacks, the #1 cybersecurity threat, across all traffic vectors - email, web and network.

With globally distributed sensors and comprehensive attack analytics, Area 1 cloud email security proactively identifies phishing campaigns, attacker infrastructure, and attack delivery mechanisms during the earliest stages of a phishing attack cycle. Using flexible enforcement platforms, Area 1 allows customers to take preemptive action against these targeted phishing attacks across all vectors - email, web and network; either at the edge or in the cloud.

### **Email Flow**

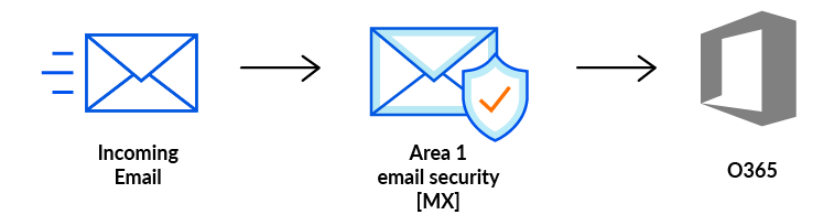

**Configuration Steps** 

- Step 1: Add Area 1 IP addresses to Allow List
- Step 2: Execute O365 Enable-OrganizationCustomization (if required)
- Step 3: Enhanced Filtering Configuration
- Step 4: Configure Area 1 Quarantine Policies
- Step 5: Update your domain MX Records

## Step 1: Add Area 1 IP addresses to Allow List

 From the Microsoft Security admin center (<u>https://protection.office.com/homepage</u>), under the Threat management section, select the Policy settings (<u>https://protection.office.com/threatpolicy</u>):

|              | III Office 365 Service @ 2 🔎 |         |            |                          |                                                                                                    |         |   |   |  |  |
|--------------|------------------------------|---------|------------|--------------------------|----------------------------------------------------------------------------------------------------|---------|---|---|--|--|
|              | Onice 365 Security & Con     | nphance |            |                          |                                                                                                    | 0       | 1 | Q |  |  |
| Le           | Data loss prevention         | ~       | Home >     | Policy                   |                                                                                                    |         |   |   |  |  |
| Б            | . Records management         | $\sim$  |            |                          |                                                                                                    |         |   |   |  |  |
| uuc          |                              |         | Thre       | eat policies             |                                                                                                    |         |   |   |  |  |
| A            | Information governance       | $\sim$  |            |                          |                                                                                                    |         |   |   |  |  |
|              |                              |         | Template   | ed policies              |                                                                                                    |         |   |   |  |  |
| 0            | Supervision                  | 1 I.    | R          | Preset Security Policies | Easily configure protection by applying all policies at once using our recommended protection templates                         |         |   |   |  |  |
| <del>@</del> | , Threat management          | ~       | <b>Ľ</b> 6 | Configuration analyzer   | Identify issues in your current policy configuration to improve your security                                                   |         |   |   |  |  |
| -            | Darbhaard                    |         |            |                          |                                                                                                    |         |   |   |  |  |
|              | Dashboard                    |         | Policies   |                          |                                                                                                    |         |   |   |  |  |
|              | Investigations               |         | 5          | Anti-phishing            | Protect users from phishing attacks, and configure safety tips on suspicious messages.                                          |         |   |   |  |  |
|              | Explorer                     |         |            |                          |                                                                                                    |         |   | - |  |  |
|              | Campaigns                    |         | 28         | Anti-spam                | Protect your organization's email from spam, including what actions to take it spam is detected                                 |         |   | _ |  |  |
|              |                              |         | CL.        | Anti-malware             | Protect your organization's email from malware, including what actions to take and who to notify if malware is detected         |         |   |   |  |  |
|              | Submissions                  |         | 0          | Safe Attachments         | Protect your organization from malicious content in email attachments and files in SharePoint, OneDrive, and Teams              |         |   |   |  |  |
|              | User tags                    |         | ø          | Safe Links               | Protect your users from opening and sharing malicious links in email messages and Office apps                                   |         |   |   |  |  |
|              | Attack simulator             |         |            |                          |                                                                                                    |         |   | - |  |  |
|              | Review                       |         |            |                          |                                                                                                    |         |   |   |  |  |
|              | Policy                       |         | Rules      |                          |                                                                                                    |         |   |   |  |  |
|              | Toncy                        | -       | Θ          | Tenant Allow/Block Lists | Manage allow or block entries for your organization.                                                                            |         |   |   |  |  |
|              | Threat tracker               |         | 9          | DKIM                     | Add DomainKeys Identified Mail (DKIM) signatures to your domains so recipients know that email messages actually came from you  | r users |   |   |  |  |
| 2            | Mail flow                    | ~       | ⊕:         | Advanced delivery        | Manage overrides for special system use cases.                                                                                  |         |   | 0 |  |  |
| A            | Data privacy                 | $\sim$  | 76         | Enhanced filtering       | Configure Exchange Online Protection (EOP) scanning to work correctly when your domain's MX record doesn't route email to EOP f | irst    | ¢ | 2 |  |  |
| ~            |                              |         |            |                          |                                                                                                    |         |   |   |  |  |

2. On the right configuration pane, select the Anti-spam option (<u>https://protection.office.com/antispam</u>):

| III Office 365 Security & Co | mpliance |            |                          | ٩                                                                                                    | ) ? 🔿 |
|------------------------------|----------|------------|--------------------------|----------------------------------------------------------------------------------------------------|-------|
| 🚡 Data loss prevention       | ~        | Home >     | Policy                   |                                                                                                    |       |
| Records management           | ~        | Thre       | eat policies             |                                                                                                    |       |
| A Information governance     | ~        | Template   |                          |                                                                                                    |       |
| Supervision                  |          | Ra         | Preset Security Policies | Easily configure protection by applying all policies at once using our recommended protection templates                             |       |
| 🔬 Threat management          | ~        | £6         | Configuration analyzer   | Identify issues in your current policy configuration to improve your security                                                       |       |
| Dashboard                    |          | De l'alter |                          |                                                                                                    |       |
| Investigations               |          | Policies   | Anti-phishing            | Protect users from phishing attacks, and configure safety tips on suspicious messages.                                              |       |
| Explorer                     |          |            | Anti-spam                | Protect your organization's email from spam, including what actions to take if spam is detected                                     |       |
| Campaigns                    |          | a          | Anti-malware             | Protect your organization's email from malware, including what actions to take and who to notify if malware is detected             |       |
| Submissions                  |          | 0          | Safe Attachments         | Protect your organization from malicious content in email attachments and files in SharePoint, OneDrive, and Teams                  |       |
| User tags                    |          | ବ୍ତ        | Safe Links               | Protect your users from opening and sharing malicious links in email messages and Office apps                                       |       |
| Review                       |          | Rules      |                          |                                                                                                    |       |
|                              |          | Θ          | Tenant Allow/Block Lists | Manage allow or block entries for your organization.                                                                                |       |
| Threat tracker               |          | 9          | DKIM                     | Add DomainKeys Identified Mail (DKM) signatures to your domains so recipients know that email messages actually came from your us   | 215   |
| 🔀 Mail flow                  | ~        | <b>0</b> 1 | Advanced delivery        | Manage overrides for special system use cases.                                                                                      | 0     |
| 🛆 Data privacy               | $\sim$   | 76         | Enhanced filtering       | Configure Exchange Online Protection (EOP) scanning to work correctly when your domain's MX record doesn't route email to EOP first | æ     |
| <u></u>                      |          | Others     |                          |                                                                                                    |       |

3. Click the Connection filter policy (Default) to edit the policy, then select the Edit connection filter policy in the drawer window to access the edit dialog:

| III Office 365 Security & Con | npliance |                                                                                        |                               |                                                     | ۲          | ?            | (A) |
|-------------------------------|----------|----------------------------------------------------------------------------------------|-------------------------------|-----------------------------------------------------|------------|--------------|-----|
| 🔓 Data loss prevention        | ~        | Home > Policy > Anti-snam policies                                                     |                               |                                                     | $\uparrow$ | $\downarrow$ | ×   |
| Records management            | ~        | Use this page to configure policies that are included in anti-spam protection. These p | olicies include connection    | Connection filter policy (Default)                  |            |              |     |
|                               | ~        | $+$ Create policy $\vee$ $\circlearrowright$ Refresh                                   |                               | Always on   Priority Lowest                         |            |              |     |
|                               |          | Name Anti-spam inbound policy (Default)                                                | Always on                     | Description                                         |            |              | ~   |
|                               | ~        | Connection filter policy (Default)                                                     | <ul> <li>Always on</li> </ul> | Area L Security Policy<br>Edit name and description |            |              |     |
|                               |          | Anti-spam outbound policy (Default)                                                    | <ul> <li>Always on</li> </ul> | Connection filtering                                |            |              | ~   |
|                               |          |                                                                                        |                               | IP Allow list<br>Configured                         |            |              |     |
|                               |          |                                                                                        |                               | IP Block list<br>Not configured                     |            |              |     |
|                               |          |                                                                                        |                               | Safe list                                           |            |              |     |
|                               |          |                                                                                        |                               | File annual file and a                              |            |              |     |
|                               |          |                                                                                        |                               | East connection inter poincy                        |            |              |     |
|                               |          |                                                                                        |                               |                                                     |            |              |     |
|                               |          |                                                                                        |                               |                                                     |            |              |     |
|                               |          |                                                                                        |                               |                                                     |            |              |     |
|                               |          |                                                                                        |                               |                                                     |            |              |     |
| 🞽 Mail flow                   | ~        |                                                                                        |                               |                                                     |            |              |     |
|                               | ~        |                                                                                        |                               |                                                     |            |              |     |
|                               |          |                                                                                        |                               | Close                                               |            |              |     |

4. In the Always allow messages from the following IP addresses or address range section, add the following IP addresses and CIDR blocks.

| ::: Office 365 Security & Co | mpliance |                                                                         |                                             | @ ? A                                                                                              |
|------------------------------|----------|-------------------------------------------------------------------------|---------------------------------------------|----------------------------------------------------------------------------------------------------|
| Data loss prevention         | ~        | Home > Policy > Anti-spam policies                                      |                                             | $\leftarrow$ ×                                                                                     |
| Records management           | ~        | Use this page to configure policies that are included in anti-spam pro- | otection. These policies include connection | Connection filter policy (Default)                                                                 |
| A Information governance     | $\sim$   | $+$ Create policy $\vee$ () Refresh                                     |                                             | Always on   Priority Lowest                                                                        |
| - Commission                 |          | Name                                                                    | Status                                      |                                                                                                    |
| C Supervision                |          | Anti-spam inbound policy (Default)                                      | <ul> <li>Always on</li> </ul>               | Always allow messages from the following IP addresses or address range:                            |
| ⊕ Threat management          | ~        | <ul> <li>Connection filter policy (Default)</li> </ul>                  | <ul> <li>Always on</li> </ul>               | 134.195.26.0/24 × 158.51.65.0/26 × 158.51.64.0/26 ×<br>54.173.50.115 × 52.0.67.109 × 52.89.255.1 × |
| Dashboard                    |          | Anti-spam outbound policy (Default)                                     | <ul> <li>Always on</li> </ul>               | 52.11.209.211 ×                                                                                    |
| Investigations               |          |                                                                         |                                             |                                                                                                    |
| Explorer                     |          |                                                                         |                                             | Always block messages from the following IP addresses or address range:                            |
| Campaigns                    |          |                                                                         |                                             |                                                                                                    |
| Submissions                  |          |                                                                         |                                             | V Turn on safe list                                                                                |
| User tags                    |          |                                                                         |                                             |                                                                                                    |
| Attack simulator             |          |                                                                         |                                             |                                                                                                    |
| Review                       |          |                                                                         |                                             |                                                                                                    |
| Policy                       |          |                                                                         |                                             |                                                                                                    |
| Threat tracker               |          |                                                                         |                                             |                                                                                                    |
| Mail flow                    | ~        |                                                                         |                                             |                                                                                                    |
| 🔒 Data privacy               | ~        |                                                                         |                                             |                                                                                                    |
| <u></u>                      |          |                                                                         |                                             | Save Cancel                                                                                        |

Egress IP's list can be found here:

https://developers.cloudflare.com/email-security/deployment/inline/reference/egre ss-ips/

- 5. Once added, click **save** to save the configuration changes.
  - **Note:** Depending on your O365 configuration, you may receive a warning indicating that you need to run the **Enable-OrganizationCustomization** cmdlet before you create or modify objects in your Exchange Online organization. Please follow the next step to enable this cmdlet.

#### Reference: <u>https://docs.microsoft.com/en-us/powershell/module/exchange/enable-orga</u> <u>nizationcustomization</u> for details on how to execute this cmdlet.

## Step 2: Execute Enable-OrganizationCustomization (if required)

The following steps are only required if you have not previously customized your O365 instance. In the previous step, if you received the message to run this cmdlet, you will need to execute it in order to proceed with the configuration.

1. Run PowerShell as administrator, execute the following command

### > Install-Module ExchangeOnlineManagement

> Enter **Y** or **A** to allow the installation of the untrusted module.

Note: This module is a Microsoft module.

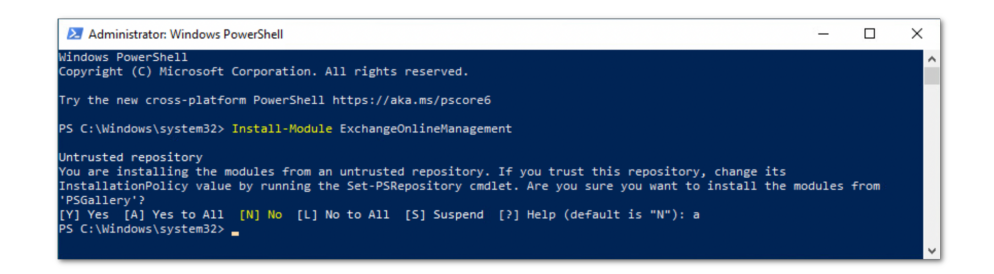

2. Execute the following commands to execute the policy change and connect to the O365 instance:

> set-executionpolicy remotesigned

- > Enter Y or A, to confirm the change
- > Import-Module ExchangeOnlineManagement
- > Execute Connect-ExchangeOnline, to authenticate against your O365 instance

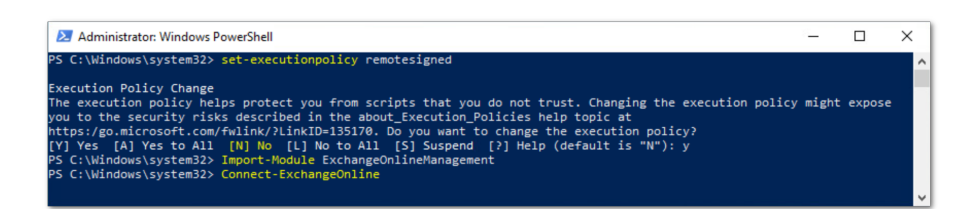

3. The **Connect-ExchangeOnline** cmdlet will prompt you to login. Please login using an O365 administrator account:

| Administrator: Windows PowerShell                          |                                                                  | - 🗆 ×                                                                   |        |
|------------------------------------------------------------|------------------------------------------------------------------|-------------------------------------------------------------------------|--------|
| Windows PowerShell<br>Copyright (C) Microsoft Corporation. | All rights reserved.                                             | <u>^</u>                                                                |        |
| Try the new cross-platform PowerShel                       | -<br>1 https://aka.ms/pscore6                                    |                                                                         |        |
| PS C:\Windows\system32> Connect-Exch                       | angeOnline                                                       |                                                                         |        |
|                                                            |                                                                  |                                                                         |        |
| The module allows access to all exis<br>ble cmdlets.       | ting remote PowerShell (V1) cmdlets in a                         | ddition to the 9 new, faster, and more celia<br>Sign in to your account | ;      |
|                                                            |                                                                  |                                                                         |        |
| Old Cmdlets                                                | New/Reliable/Faster Cmdlets                                      | Microsoft                                                               |        |
| Get-CASMailbox<br>Get-Mailbox                              | Get-EXOCASMailbox<br>Get-EXOMailbox                              |                                                                         |        |
| Get-MailboxFolderPermission<br>Get-MailboxFolderStatistics | Get-EXOMailboxFolderPermission<br>Get-EXOMailboxFolderStatistics | Pick an account                                                         |        |
| Get-MailboxPermission                                      | Get-EXOMailboxPermission                                         |                                                                         |        |
| Get-MobileDeviceStatistics                                 | Get-EXOMobileDeviceStatistics                                    | <b>岗</b>                                                                | i inte |
| Get-RecipientPermission                                    | Get-EXORecipientPermission                                       |                                                                         |        |
|                                                            |                                                                  |                                                                         |        |
| Sand your product improvement sugger                       | tions and feedback to evocad stonewier                           | + Use another account                                                   |        |
| the module, contact Microsoft suppor                       | t. Don't use the feedback alias for prob                         | len                                                                     |        |
|                                                            |                                                                  |                                                                         | Deat   |
|                                                            |                                                                  |                                                                         | васк   |
|                                                            |                                                                  |                                                                         |        |
|                                                            |                                                                  |                                                                         |        |
|                                                            |                                                                  |                                                                         |        |
|                                                            |                                                                  |                                                                         |        |
|                                                            |                                                                  |                                                                         |        |
|                                                            |                                                                  | Terms of use Privacy & cookies                                          |        |
|                                                            |                                                                  | · · · · · · · · · · · · · · · · · · ·                                   |        |

Once authenticated, you will be returned to the PowerShell prompt:

| C:\Wi  | indows\system32> Connect-Excha | angeOnline                             |                                      |         |    |
|--------|--------------------------------|----------------------------------------|--------------------------------------|---------|----|
| e modu | ule allows access to all exist | ting remote PowerShell (V1) cmdlets ir | <br>addition to the 9 new, faster, a | nd more | re |
| e cmdl | lets.                          |                                        |                                      |         |    |
| 01d    | d Cmdlets                      | New/Reliable/Faster Cmdlets            |                                      |         |    |
| Get    | -CASMailbox                    | Get-EXOCASMailbox                      |                                      |         |    |
| Get    | -Mailbox                       | Get-EXOMailbox                         |                                      |         |    |
| Get    | -MailboxFolderPermission       | Get-EXOMailboxFolderPermission         |                                      |         |    |
| Get    | t-MailboxFolderStatistics      | Get-EXOMailboxFolderStatistics         |                                      |         |    |
| Get    | t-MailboxPermission            | Get-EXOMailboxPermission               |                                      |         |    |
| Get    | t-MailboxStatistics            | Get-EXOMailboxStatistics               |                                      |         |    |
| Get    | t-MobileDeviceStatistics       | Get-EXOMobileDeviceStatistics          |                                      |         |    |
| C-+    | -Recipient                     | Get-EXORecipient                       |                                      |         |    |
| uet    |                                | Get-EXOPerinientPermission             |                                      |         |    |

- 4. You can verify that the OrganizationCustomization is enabled by running the command:
  - > Get-OrganizationConfig | FL isDehydrated

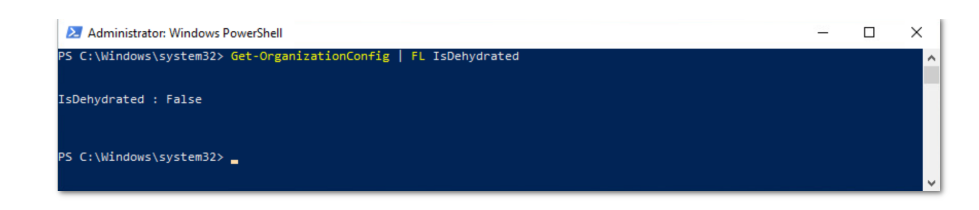

If the result is **false** OrganizationCustomization is already enabled, no further actions are required.

5. If the result is **true**, then you will need to run the following command to enable the OrganizationCustomization:

### > Enable-OrganizationCustomization

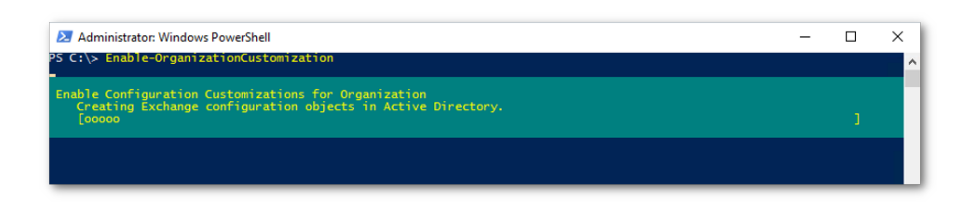

# Step 3: Enhanced Filtering Configuration

To configure the Enhanced Filtering function, this will allow O365 to properly identify the original connecting IP before the message was received by Area 1 to help with the SPF analysis.

You will first need to create an inbound connector.

1. From the Microsoft **Exchange admin center**, select the **mail flow** configuration pane and navigate to the **connectors** section of the configuration

| ::: Admin                   |                                                                                                    |                                     |                                 |                                                                       |
|-----------------------------|----------------------------------------------------------------------------------------------------|-------------------------------------|---------------------------------|-----------------------------------------------------------------------|
| Exchange admin center       |                                                                                                    |                                     |                                 |                                                                       |
| dashboard                   | rules message trace url trace                                                                       | accepted domains rem                | note domains <b>conn</b>        | ectors                                                                |
| recipients                  |                                                                                                    |                                     |                                 |                                                                       |
| permissions                 | Connectors help control the flow of email mess<br>you first check to see if you should create a cor | ages to and from your Office 365 on | organization. However, becau    | se most organizations don't need to use connectors, we recommend that |
| compliance management       | Want to help us improve connectors? Just send                                                       | us feedback and let us know what    | you liked, didn't like, or what | : we can do to make your experience better.                           |
| organization                | + / 🖻 😂                                                                                             |                                     |                                 |                                                                       |
| protection                  | STATUS 🔺 NAME                                                                                       | FROM                                | то                              |                                                                       |
| advanced threats            |                                                                                                    |                                     |                                 |                                                                       |
| mail flow                   |                                                                                                    |                                     |                                 |                                                                       |
| mobile                      |                                                                                                    |                                     |                                 |                                                                       |
| public folders              |                                                                                                    |                                     |                                 |                                                                       |
| unified messaging           |                                                                                                    |                                     |                                 |                                                                       |
| hybrid                      |                                                                                                    |                                     |                                 |                                                                       |
|                             |                                                                                                    |                                     |                                 |                                                                       |
| 🕅 New Exchange admin center |                                                                                                    |                                     |                                 |                                                                       |
|                             |                                                                                                    |                                     |                                 |                                                                       |

- 2. Click the + icon to configure a new connector. This will open a dialog to configure the new connector. In the **Select your mail flow scenario** panel, select:
  - In the "From" dropdown, select Partner organization
  - In the "To" dropdown, select Office 365

| entire and a state of the state of the s | /ecp/Connectors/ConnectorSelection.aspx?ActivityCorrelationID=                                                                                                    |
|----------------------------------------------------------------------------------------------------|----------------------------------------------------------------------------------------------------|
|                                                                                                    |                                                                                                    |
| Select your mail flow                                                                                                    | scenario                                                                                                    |
| Specify your mail flow scenario<br>Learn more                                                                                                    | and we'll let you know if you need to set up a connector.                                                                                                    |
| From:<br>Partner organization                                                                                                    | v                                                                                                    |
| To:<br>Office 365                                                                                                    |                                                                                                    |
| Creating a connector is options<br>want to enhance security for th<br>or service provider and Office :<br>each applying to different part<br>enhancing email security                                                                                                    | for this mail flow scenario. Create a connector only if you<br>email messages sent between your partner organization<br>55. You can create multiple connectors for this scenario,<br>er organizations or service providers. Learn more about |
|                                                                                                    |                                                                                                    |
|                                                                                                    |                                                                                                    |
|                                                                                                    |                                                                                                    |
|                                                                                                    |                                                                                                    |
|                                                                                                    |                                                                                                    |
|                                                                                                    | Next Cancel                                                                                                    |

3. Provide a **Name** and a **Description** for the new connector. Leave the **Turn it on** checkbox enabled.

| 000                                                                | New Connector                                                                         |
|--------------------------------------------------------------------|---------------------------------------------------------------------------------------|
| a outlook.office365.cor                                            | /ecp/Connectors/InboundPartnerConnector.aspx                                          |
| New connector                                                      |                                                                                       |
| This connector enforces routing<br>partner organization or service | and security restrictions for email messages sent from your<br>rovider to Office 365. |
| Name:                                                              |                                                                                       |
| Area T Connector (MX)                                              |                                                                                       |
| Description:                                                       |                                                                                       |
| Area 1 Connector (MX)                                              | Optionally include a description for this connector.                                  |
|                                                                    |                                                                                       |
| What do you want to do after o<br>🖌 Turn it on                     | nnector is saved?                                                                     |
|                                                                    |                                                                                       |
|                                                                    |                                                                                       |
|                                                                    |                                                                                       |
|                                                                    |                                                                                       |
|                                                                    |                                                                                       |
|                                                                    | Next Cancel                                                                           |
|                                                                    |                                                                                       |

4. In the **How do you want to identify the partner organization?** configuration panel, select **Use the sender's IP address**:

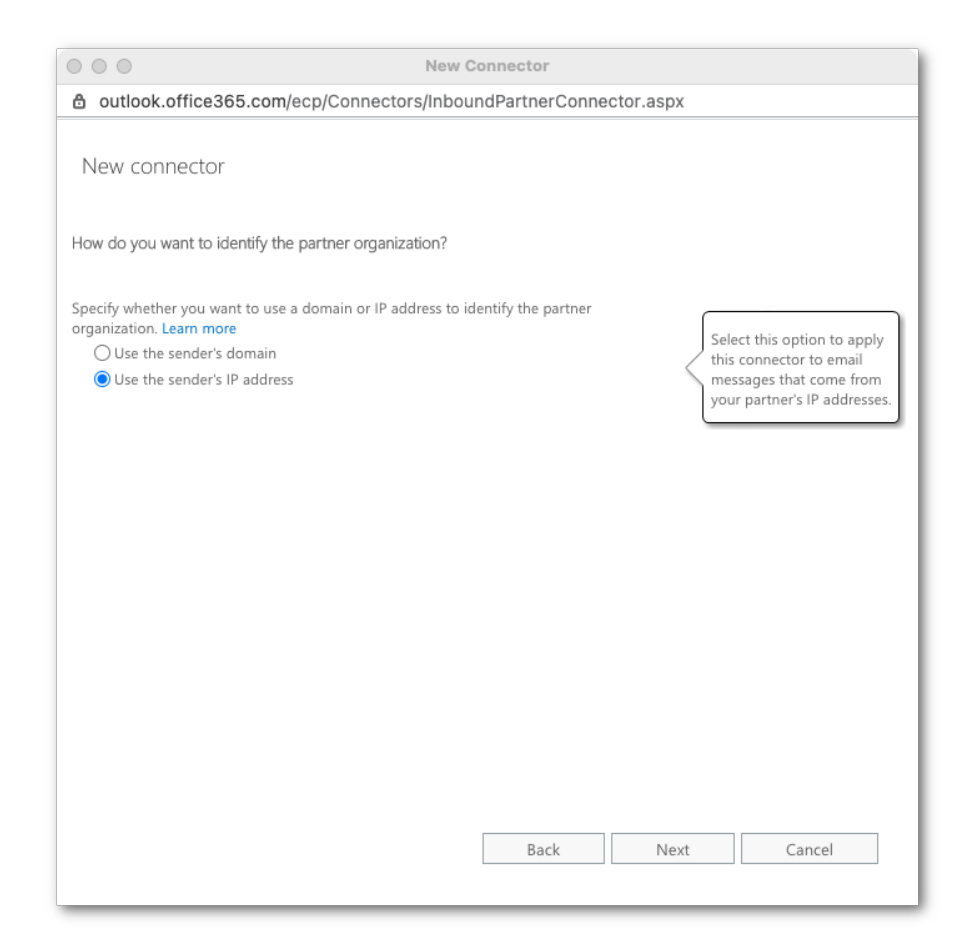

5. In the **What sender IP addresses do you want to use to identify your partner?** configuration panel add the following IP addresses and CIDR blocks:

Egress IP's list can be found here:

https://developers.cloudflare.com/email-security/deployment/inline/reference/egre ss-ips/

| outlook.office365.co        | m/ecp/Connectors/InboundPartnerCo         | onnector.aspx |        |
|-----------------------------|-------------------------------------------|---------------|--------|
|                             |                                           |               |        |
| New connector               |                                           |               |        |
|                             |                                           |               |        |
| /hat sender IP addresses do | you want to use to identify your partner? |               |        |
| osify the conder ID address | F38.6.6                                   |               |        |
|                             | range.                                    |               |        |
|                             |                                           |               |        |
| 52.11.209.211               |                                           |               |        |
| 52.0.67.109                 |                                           |               |        |
| 54.173.50.115               |                                           |               |        |
| 158.51.64.0/26              |                                           |               |        |
|                             |                                           |               |        |
|                             |                                           |               |        |
|                             |                                           |               |        |
|                             |                                           |               |        |
|                             |                                           |               |        |
|                             |                                           |               |        |
|                             |                                           |               |        |
|                             |                                           |               |        |
|                             |                                           |               |        |
|                             |                                           |               |        |
|                             |                                           |               |        |
|                             | Deek                                      | Next          | Cancel |

Click the **Next** button to continue the configuration.

6. Keep the default TLS requirements (requiring TLS):

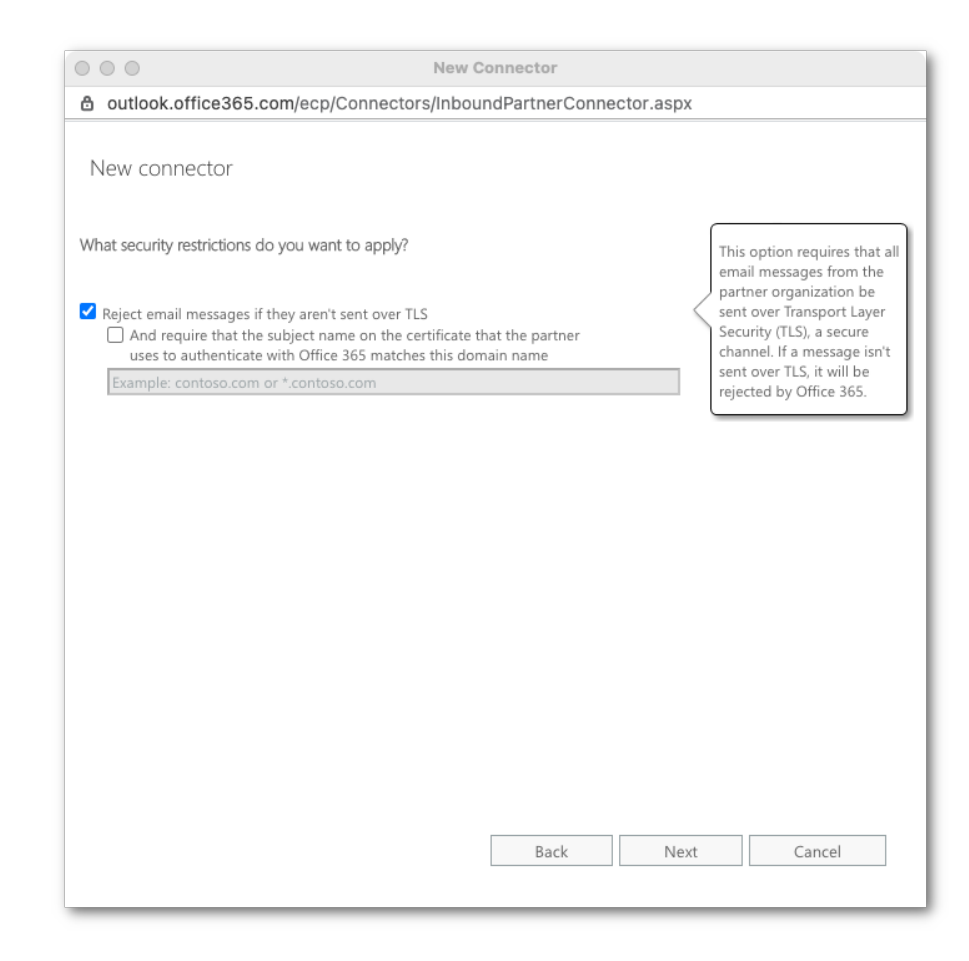

7. Confirm the connector configuration and click the **Save** button to save the configuration:

| 000                                                 | New Connector                                                      |
|-----------------------------------------------------|--------------------------------------------------------------------|
| outlook.office365.com                               | /ecp/Connectors/InboundPartnerConnector.aspx                       |
|                                                     |                                                                    |
| New Connector                                       |                                                                    |
|                                                     |                                                                    |
| Confirm your settings                               | re the settings you want to configure                              |
| before saving, make sure these a                    | ne are settings you want to configure.                             |
| Mail flow scenario                                  |                                                                    |
| From: Partner organization                          |                                                                    |
| IO. Office 565                                      |                                                                    |
| Name                                                |                                                                    |
| Area 1 Connector (MX)                               |                                                                    |
| Description                                         |                                                                    |
| Area 1 Connector (MX)                               |                                                                    |
| Status                                              |                                                                    |
| Turn it on after saving                             |                                                                    |
| How to identify your partne                         | er organization                                                    |
| Identify the partner organization                   | by verifying that messages are coming from these IP                |
| address ranges:<br>158.51.65.0/26,158.51.64.0/26,54 | .173.50.115,52.0.67.109,52.89.255.11,52.11.209.211,134.195.26.0/24 |
| Security restrictions                               |                                                                    |
| Reject messages if they aren't en                   | crypted using Transport Layer Security (TLS).                      |
|                                                     |                                                                    |
|                                                     |                                                                    |
|                                                     | Back Save Cancel                                                   |
|                                                     | Dack Save Califer                                                  |

Now that the Inbound connector has been configured, you will need to enable the enhanced filtering configuration of the connector. Exit the **Exchange Admin** console and return to the main O365 Administration Console (<u>https://admin.microsoft.com</u>) and select the **Security admin** console (<u>https://protection.office.com/homepage</u>):

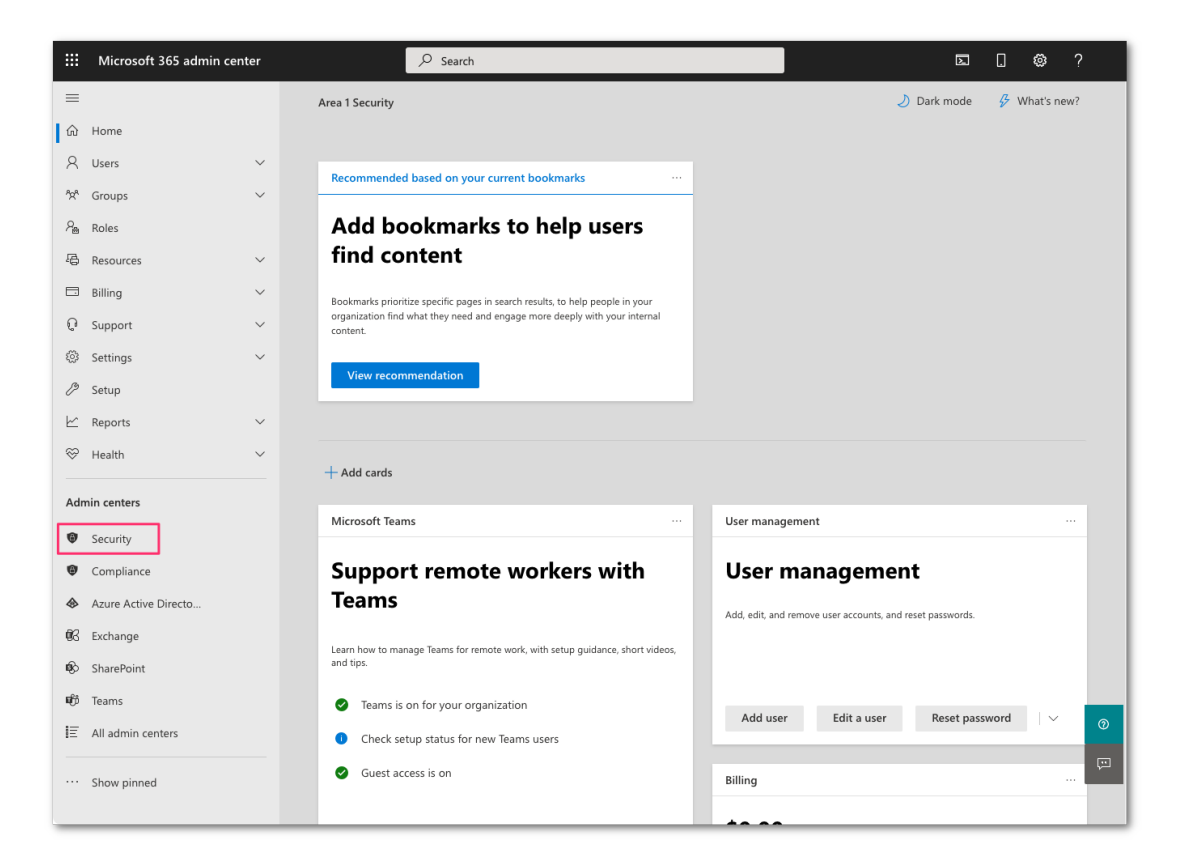

 In the Security Admin console (https://protection.office.com/homepage), navigate to the Threat Management section and select the Policy option, then select the Enhanced filtering option:

| III Office 365 Security & Co | ompliance |          |                                | i i                                                                                                    | ₿ ? |
|------------------------------|-----------|----------|--------------------------------|----------------------------------------------------------------------------------------------------|-----|
| E Classification             | ~         | Thr      | eat policies                   |                                                                                                    |     |
| Data loss prevention         | ~         | Templat  | ed policies                    |                                                                                                    |     |
| Records management           | ~         | Ra       | Preset Security Policies       | Easily configure protection by applying all policies at once using our recommended protection templates                              |     |
| Information governance       | $\sim$    | Łô       | Configuration analyzer         | Identify issues in your current policy configuration to improve your security                                                        |     |
|                              |           | Policies |                                |                                                                                                    |     |
| () Threat management         |           | ১        | Anti-phishing                  | Protect users from phishing attacks, and configure safety tips on suspicious messages.                                               |     |
|                              |           | 2        | Anti-spam                      | Protect your organization's email from spam, including what actions to take if spam is detected                                      |     |
| Dashboard                    |           | K.       | Anti-malware                   | Protect your organization's email from malware, including what actions to take and who to notify if malware is detected              |     |
| Investigations               |           | 0        | Safe Attachments               | Protect your organization from malicious content in email attachments and files in SharePoint, OneDrive, and Teams                   |     |
| Explorer                     |           | ନ୍ତ      | Safe Links                     | Protect your users from opening and sharing malicious links in email messages and Office apps                                        |     |
| Campaigns                    |           |          |                                |                                                                                                    |     |
| Submissions                  |           | Rules    |                                |                                                                                                    |     |
| User tags                    |           | Θ        | Tenant Allow/Block Lists       | Manage allow or block entries for your organization.                                                                                 |     |
| Attack simulator             |           | 9        | DKIM                           | Add DomainKeys Identified Mail (DKIM) signatures to your domains so recipients know that email messages actually came from your user | s   |
| Review                       |           | 76       | Enhanced filtering             | Configure Exchange Online Protection (EOP) scanning to work correctly when your domain's MX record doesn't route email to EOP first  |     |
| Policy                       |           |          |                                |                                                                                                    |     |
| Threat tracker               |           | Others   |                                |                                                                                                    | 0   |
| 📉 Mail flow                  | $\sim$    | 5        | User reported message settings | Enable end users to report spam and malicious email for review and analysis                                                          |     |
| Ω. Data privacy              | ~         |          | Evaluation mode                | Configure Microsoft Defender for Office 365 without impacting your production environment                                            |     |

- 2. In the **Enhanced Filtering for Connectors** configuration panel, you will find the connector that was previously configured. Double click the connector to edit its configuration parameters.
  - Select Automatically detect and skip the last IP address option
  - Select Apply to entire organization option

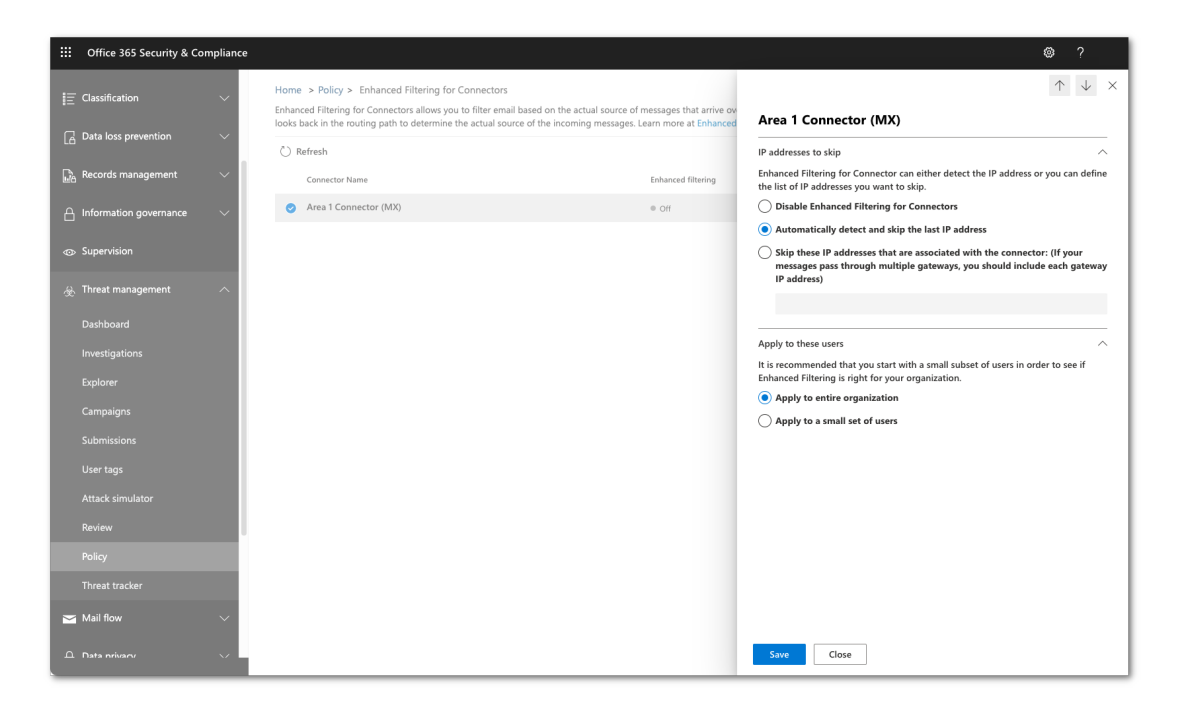

• Click the **Save** button to activate the enhanced configuration

# Step 4: Configure Area 1 Quarantine Policies

Selecting the disposition that you want to quarantine:

 Quarantining messages is a per domain configuration. To modify which domains will have their message quarantines. Access the domain configuration located under Settings > Domains and select the ... icon on the right of the domain you'd like to modify.

**Note:** When Area 1 is deployed as the MX record and protecting Office 365, Malicious and Spam detections will automatically be quarantined. This behavior cannot be modified.

• If you'd like to quarantine additional dispositions, simply select the desired dispositions.

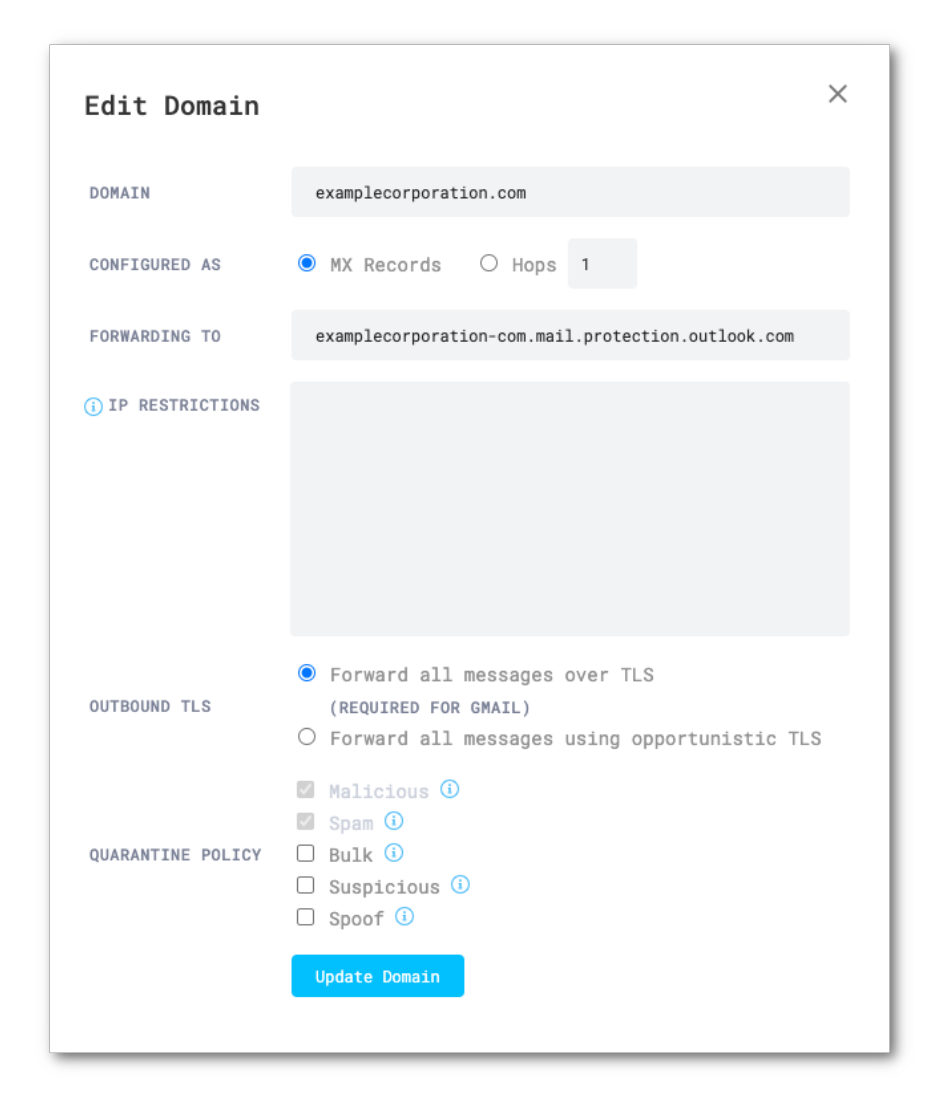

### Managing the Admin Quarantine:

- To manage the quarantine, navigate to the Admin quarantine console, located under **Email > Admin Quarantine**.
- By clicking the ... icon on the right of the messages, you'll be able to preview, download, or release the quarantined message.

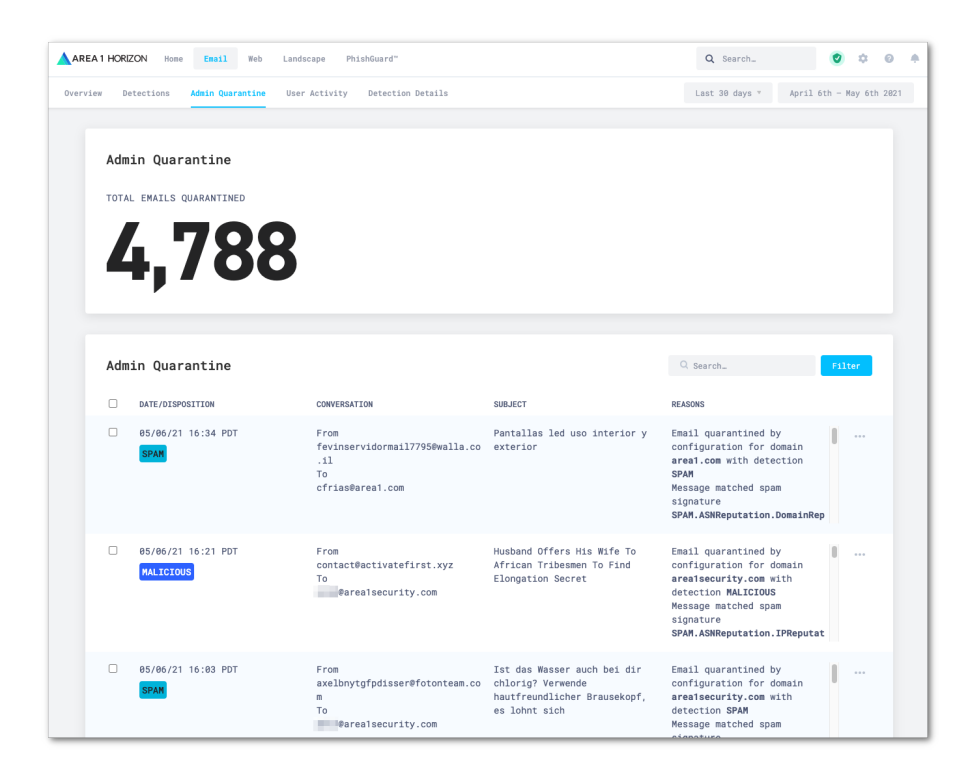

### Optional - Quarantining using the Microsoft Hosted Quarantine:

As previously noted, malicious and spam detections are automatically quarantined in Area 1's quarantine (this behavior cannot be modified). However, for the suspicious and spoof dispositions, you may prefer to apply a different behavior, where these messages can be quarantined into the Microsoft Hosted Quarantine or sent to the user's junk folder.

For this alternate behavior, you will need to configure a transport rule in Office 365:

1. From the **Exchange administrator** console, select the **rules** configuration in the **mail flow** configuration pane

| III Admin             |         |                                          |             |                 | Q | ? (DY |
|-----------------------|---------|------------------------------------------|-------------|-----------------|---|-------|
| Exchange admin center |         |                                          |             |                 |   |       |
| dashboard             | rules m | nessage trace url trace accepted domains | remote doma | ains connectors |   |       |
| recipients            |         |                                          |             |                 |   |       |
| permissions           | +- 🖉 🛙  |                                          |             |                 |   |       |
| compliance management | ON      | RULE                                     | PRIORITY A  |                 |   |       |
| organization          |         |                                          |             |                 |   |       |
| protection            |         |                                          |             |                 |   |       |
| advanced threats      |         |                                          |             |                 |   |       |
| mail flow             |         |                                          |             |                 |   |       |
| mobile                |         |                                          |             |                 |   |       |
| public folders        |         |                                          |             |                 |   |       |
| unified messaging     |         |                                          |             |                 |   |       |
| hybrid                |         |                                          |             |                 |   |       |
|                       |         |                                          |             |                 |   |       |

2. Click the + button and select create a new rule

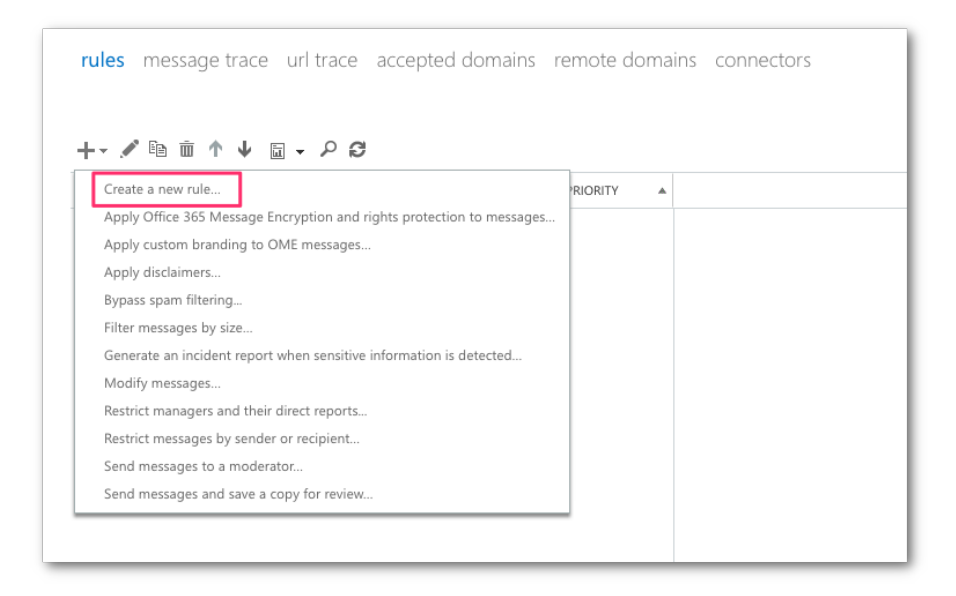

- 3. In the new rule dialog, click the **More options...** link at the bottom of the dialog box to get the advanced version of the rule creator. Set the following conditions and actions:
  - Name: Quarantine Area 1 Suspicious Messages
  - Configure the first condition, select A message header ... → includes any of these words:

Enter text: **X-Area1Security-Disposition** Enter words:

### SUSPICIOUS

| specify words o | or phrases | :      |
|-----------------|------------|--------|
|                 |            |        |
| SUSPICIOUS      |            |        |
|                 |            |        |
|                 | OK         | Cancel |

**Note:** If you also want to quarantine the spoof detections, add the string SPOOF to the list of words.

• Click the **add** condition button to add a second condition.

In the new condition, select The sender...  $\rightarrow$  IP address is in any of these ranges or exactly matches.

Egress IP's list can be found here:

https://developers.cloudflare.com/email-security/deployment/inline/referenc e/egress-ips/ • In the **Do the following...** section, select **Redirect the message to ...** → hosted quarantine.

| ne  | w rule                                                                                                |                                                            |                                              |                                                  |
|-----|----------------------------------------------------------------------------------------------------|------------------------------------------------------------|----------------------------------------------|--------------------------------------------------|
|     | Name:                                                                                                 |                                                            |                                              |                                                  |
|     | Quarantine Area 1 Suspicious Messages                                                                 |                                                            |                                              |                                                  |
|     | *Apply this rule if                                                                                   |                                                            |                                              |                                                  |
| ×   | A message header matches                                                                              | 'X-Area1Security-Disposit                                  | on' header matche                            | s <u>'SUSPICIOUS'</u>                            |
|     | and                                                                                                   |                                                            |                                              |                                                  |
| ×   | Sender's IP address is in the range                                                                   | '134.195.26.0/24' or '158.5<br>'52.11.209.211' or '52.89.2 | 1.65.0/26' or '158.5<br>55.11' or '52.0.67.1 | i <u>1.64.0/26' or</u><br>)9' or '54.173.50.115' |
|     | add condition                                                                                         |                                                            |                                              |                                                  |
|     | *Do the following                                                                                     |                                                            |                                              |                                                  |
|     | Deliver the message to the hosted quarantine                                                          |                                                            |                                              |                                                  |
|     | add action                                                                                            |                                                            |                                              |                                                  |
|     | Evcent if                                                                                             |                                                            |                                              |                                                  |
|     | add execution                                                                                         |                                                            |                                              |                                                  |
|     | add exception                                                                                         |                                                            |                                              |                                                  |
|     | Properties of this rule:                                                                              |                                                            |                                              |                                                  |
|     | Audit this rule with severity level:                                                                  |                                                            |                                              |                                                  |
|     | Not specified 👻                                                                                       |                                                            |                                              |                                                  |
|     | Chanse a mode for this rule:                                                                          |                                                            |                                              |                                                  |
|     | Enforce                                                                                               |                                                            |                                              |                                                  |
|     | ○ Test with Policy Tips                                                                               |                                                            |                                              |                                                  |
|     | O Test without Policy Tips                                                                            |                                                            |                                              |                                                  |
|     | Activate this rule on the following date:                                                             |                                                            |                                              |                                                  |
|     | Mon 7/12/2021 V 1:00 PM V                                                                             |                                                            |                                              |                                                  |
|     | Deactivate this rule on the following date:                                                           |                                                            |                                              |                                                  |
|     | Mon 7/12/2021 1:00 PM                                                                                 |                                                            |                                              |                                                  |
|     |                                                                                                    |                                                            |                                              |                                                  |
|     | Stop processing more rules                                                                            |                                                            |                                              |                                                  |
|     | Defer the message if rule processing doesn't complete                                                 |                                                            |                                              |                                                  |
|     | Match sender address in message:                                                                      |                                                            |                                              |                                                  |
|     | Header 👻                                                                                              |                                                            |                                              |                                                  |
|     | Comments:                                                                                             |                                                            |                                              |                                                  |
|     |                                                                                                    |                                                            |                                              |                                                  |
|     |                                                                                                    |                                                            |                                              |                                                  |
| B R | ghts Management Services (RMS) is a premium feature that requires an Enterprise Client .<br>earn more | Access License (CAL) or a RM                               | S Online license for                         | each user mailbox.                               |
|     |                                                                                                    |                                                            | -                                            |                                                  |
|     |                                                                                                    |                                                            | Save                                         | Cancel                                           |

Note: If you prefer to send the message to the Junk folder, In the Do the following... section, select Modify the message properties ... → set the spam confidence level (SCL)

Select the SCL value that will send the message to the junk folder, this behavior is dependent on the configured spam filter policies (spam and bulk actions).

• Click **Save** to save the new rule.

# Step 5: Update your domain MX records

Instructions to update your MX records will depend on the DNS provider you are using. You will want to update and replace your existing MX record with the Area 1 hosts.

Updated your domain MX records using Area 1:

| MX Priority | Host                           |
|-------------|--------------------------------|
| 10          | mailstream-east.mxrecord.io    |
| 10          | mailstream-west.mxrecord.io    |
| 20          | mailstream-central.mxrecord.mx |

When configuring the Area 1 MX records, it's important to configure both hosts with the same MX priority, this will allow mail flows to load balance between the hosts.

Once the MX change has been updated, the DNS updates may take up to 36 hours to fully propagate around the Internet. Some of the faster DNS providers will start to update records within minutes. DNS will reach the major DNS servers in about an hour.